All

#### <u>cPanel & WHM Documentation</u> / <u>cPanel</u> / <u>Domains</u> / Redirects

Enter search terms

<u>domains</u> <u>cpanelui</u>

> Table of Contents

**Overview** 

#### Add a redirect

Redirects via thirdparty applications

The Current Redirects table

#### <u>Examples</u>

<u>Permanent</u> <u>redirects</u>

**Temporary** redirects

Did you find this document helpful?

# Redirects

Valid for versions 82 through the latest version

Last modified: September 2, 2021

## Overview

The *Redirects* interface allows you to send all of the visitors of a domain or particular page to a different URL. For example, if you create a page with a long URL, use the *Redirects* interface to add a redirect from a short URL to the long URL. Visitors can enter the short URL to access the content of the long URL.

#### Note:

- You cannot edit a redirect. To modify a redirect, you must delete it, and then recreate it.
- If you wish to redirect a domain's visitors from the insecure version of the website to the secure version, use the Force HTTPS Redirect option on cPanel's <u>Domains</u> interface (*cPanel >> Home >> Domains >> Domains*).

# Add a redirect

To add a redirect, perform the following actions:

- 1. Select a redirect type from the *Type* menu.
  - *Permanent (301)* This setting notifies the visitor's browser to update its records.
  - *Temporary (302)* This setting does **not** update the visitor's bookmarks.
- 2. Select a domain name from the menu, or select \*\*All Public Domains\*\* to redirect all of the domains that your cPanel account controls.
- 3. In the next text box, enter the rest of the URL from which you wish for the server to redirect visitors. For example, if you wish to redirect http://example.com/directory.file.html to another URL, enter directory/file.html in this text box.
- 4. In the *Redirects* to text box, enter the URL to which you wish to redirect users.

#### Important:

You **must** specify a protocol in this text box. For example, http://, https://, Or ftp://.

- 5. Select one of the following settings:
  - *Only redirect with www.* This setting only redirects visitors who enter the *www.* prefix before the domain name part of the URL.

Version: 82

- *Redirect with or without www.* This setting redirects all users, regardless of whether the visitor enters the *www.* prefix before the domain name part of the URL.
- Do Not Redirect www. This setting does **not** redirect users who enter the *www.* prefix before the the domain name part of the URL.

#### Note:

The interface disables the *www.* redirection setting if you select \*\*All Public Domains.\*\*.

6. Select the *Wild Card Redirect* setting if you wish to redirect all files within a directory to the same filename in the new directory. For example, if you enable the Wild Card Redirect setting and example1.com redirects to

example.com, then a visitor who tries to access the http://example1.com/pic.jpg
URL redirects to the http://example.com/pic.jpg URL.

- 7. Click *Add*.
- 8. To test the redirect, click the link under *Directory* in the *Current Redirects* table. If you properly configured the redirect, the system directs you to the original domain.

#### Note:

To add a redirect where the original domain appears in the browser's address bar, create an addon domain and redirect it to your chosen domain. You can do this in cPanel's <u>Addon Domains</u> interface (*cPanel >> Home >> Domains >> Addon Domains*).

## Redirects via third-party applications

When you add a redirect with cPanel interface, the system places redirect rules at the bottom of the .htaccess file. Some third-party applications will ignore your rule because those applications only read rules and configurations that their section of the .htaccess file contains.

#### Important:

If you use a third-party application or content management system to add a redirect, such as WordPress®, the redirect may not function properly.

The following example displays the configuration that you must add to the top of the .htaccess file to add a redirect for the <u>Drupal</u> content management system. In this example:

- drupal.user.example.com represents the URL to redirect.
- http://cpanel.net/ represents the URL to which to redirect.

```
1 <IfModule mod_rewrite.c>
```

```
2 RewriteEngine on
```

```
3 RewriteBase /
```

```
4 RewriteRule ^index\.php$ - [L]
```

- 5 RewriteCond %{HTTP\_HOST} ^drupal\.user\.example\.com\$ [OR]
  - RewriteCond %{HTTP\_HOST} ^www\.drupal\.user\.example\.com\$
- 7 RewriteRule ^cptest\$ "http\:\/\/cpanel\.net\/" [R=301,L]
- 8 </IfModule>

6

## The Current Redirects table

The *Current Redirects* table lists the redirections that currently exist on your account. To search for a redirection, enter the search criteria in the *Search* text box and click *Go*.

The table lists the following information about redirects:

| Label                           | Description                                                                                    |
|---------------------------------|------------------------------------------------------------------------------------------------|
| Domain                          | The domain to redirect. <i>ALL</i> represents all of the account's publicly-available domains. |
| Directory                       | The directory to redirect. Click the link to test the redirection.                             |
| Regular<br>Expression           | The system will redirect any URL that matches the regular expression in this column.           |
| Redirect<br>URL                 | The URL to which you wish to redirect users.                                                   |
| <i>HTTP<br/>Status<br/>Code</i> | The numerical <u>HTTP Status Code</u> of the redirect.                                         |

| Label                 | Description                                                                                                    |
|-----------------------|----------------------------------------------------------------------------------------------------|
| Туре                  | <ul> <li><i>permanent</i> — This setting notifies the visitor's browser to update its records.</li> <li><i>temporary</i> — This setting does <b>not</b> update the visitor's bookmarks.</li> </ul>                                                                                                    |
| <i>Match<br/>www.</i> | Only redirect visitors who enter the www. prefix before the domain name part of the URL.                                                                                                    |
| Wildcard              | Redirect all files within a directory to the same filename in the<br>new directory. For example, if you enable the <i>Wild Card Redirect</i><br>setting and example1.com redirects to example.com, then a visitor<br>who tries to access the http://example1.com/pic.jpg URL<br>redirects to the http://example.com/pic.jpg URL. |
| Actions               | <ul> <li>Available actions for the redirection:</li> <li>Delete — Delete the redirection. Click Yes to confirm the deletion.</li> <li>Important:         Most web browsers add redirections to a cache. Visitors may need to clear their web browser cache to remove the redirection from their web browsers     </li> </ul>     |

# Examples

1

1

# Permanent redirects

The following is a permanent redirect of an entire site from its original location to example.com:

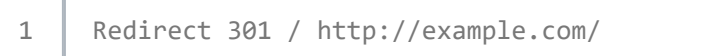

The following is a permanent redirect of a page on example.com to a different page on example.com:

Redirect 301 /original.html http://www.example.com/new.html

The following is a permanent redirect of an entire directory on example.com to a different directory on example.com:

1 Redirect 301 /old-directory http://www.example.com/new-directory

# Temporary redirects

The following is a temporary redirect of an entire site from its original location to example.com:

```
1 Redirect 302 / http://example.com/
```

The following is a temporary redirect of a page on example.com to a different page on example.com:

1 Redirect 302 /original.html http://www.example.com/new.html

The following is a temporary redirect of an entire directory on example.com to a different directory on example.com:

Redirect 302 /old-directory http://www.example.com/new-directory

### Additional Documentation

#### Addon Domains

**Domains** 

https://docs.cpanel.net/cpanel/domains/redirects/

Dynamic DNS Site Publisher Subdomains The cPanel Glossary

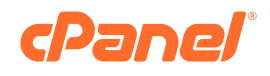

© 2021 All Rights Reserved / <u>Legal Notices</u> / <u>Privacy Policy</u> / <u>Transparency Report</u>

cPanel, WebHost Manager and WHM are registered trademarks of cPanel, L.L.C. for providing its computer software that facilitates the management and configuration of internet web servers.